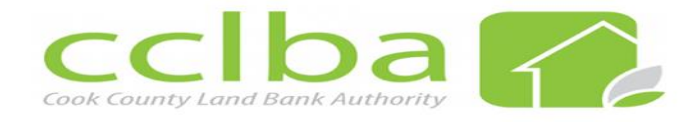

## Changing the Status of an Offer Application

- Locate property in EPP.
  - o Property status acquired
  - o Address

| cclba                                                                                                    | ty Mar | agem     | nent S   | System                 |                     |                          |                    |                         |                        |          | Powered B | y ePropertyPlus |
|----------------------------------------------------------------------------------------------------|--------|----------|----------|------------------------|---------------------|--------------------------|--------------------|-------------------------|------------------------|----------|-----------|-----------------|
| Property * Applications * Services * Program * Parties * Financials * Administration * Search * Analytics |        |          |          |                        |                     |                          |                    |                         |                        |          |           | a Sanders 👻     |
| Home Properties ×                                                                                         |        |          |          |                        |                     |                          |                    |                         |                        |          |           |                 |
| Search Filter 3                                                                                           | List   | View     | Maj      | o View                 |                     |                          |                    |                         |                        |          |           |                 |
| Q   ¢   🖬                                                                                                 | 1      | Actions  | v        | Property Port          | olio                |                          |                    |                         |                        |          | F         | Prev Next       |
| A Filter                                                                                                  |        |          |          | Parcel<br>Number       | Address1            | Property<br>Class        | Property<br>Status | Property Status<br>Date | Inventory<br>Type      | Zoned As | County    | G               |
| My Filters 2017 Residential                                                                               |        | •        | <b>5</b> | 25-21-405-<br>062-0000 | 100 W 116TH<br>ST   | Residential<br>Land      | Acquired           | 11/24/2020              | Vacant Land            |          | Cook      |                 |
| 2017 SS   May Release<br>CCLBA   Acquisitions - FY 2016                                                   |        | •        | 2        | 20-08-215-<br>043-0000 | 1100 W 51ST<br>ST   | Mixed-Use                | Acquired           | 10/06/2021              | Commercial<br>Property |          | Cook      |                 |
| + Show More  Manage Team Filters                                                                          |        | <b>*</b> | 2        | 20-28-206-<br>021-0000 | 100 W 72ND<br>ST    | Residential<br>Structure | Acquired           | 02/01/2022              | Residential<br>Home    |          | Cook      |                 |
| 2021 Tax Cert   Acq Dec Deadline - September 2024<br>CCLBA Acquisitions   FY 2024                         |        | •        | 2        | 25-20-200-<br>078-0000 | 1100 W<br>111TH PL  | Residential<br>Structure | Acquired           | 08/29/2022              | Residential<br>Home    |          | Cook      |                 |
| Quick Filter                                                                                              |        | •        | 1        | 16-15-406-<br>026-0000 | 4100 W<br>FIFTH AVE | Residential<br>Land      | Acquired           | 08/30/2023              | Vacant Land            |          | Cook      |                 |
| Project: Select *                                                                                         |        |          |          |                        |                     |                          |                    |                         |                        |          |           |                 |
| Parcel Number:                                                                                            |        |          |          |                        |                     |                          |                    |                         |                        |          |           |                 |
| Property Status: Acquired                                                                                 |        |          |          |                        |                     |                          |                    |                         |                        |          |           |                 |
| Address 1: 100 w                                                                                          |        |          |          |                        |                     |                          |                    |                         |                        |          |           |                 |
| Project: v                                                                                                |        |          |          |                        |                     |                          |                    |                         |                        |          |           |                 |

• Click on view property details icon (looks like a sheet of paper).

|  | 20-28-206- | 100 W 72ND<br>ST | Residential<br>Structure | Acquired | 02/01/2022 | Residential<br>Home | Cook |
|--|------------|------------------|--------------------------|----------|------------|---------------------|------|
|  |            |                  |                          |          |            |                     |      |

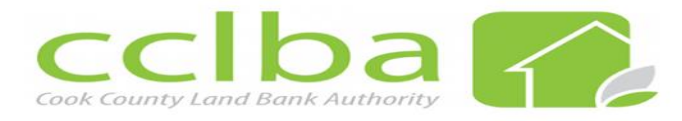

• Click on Applications

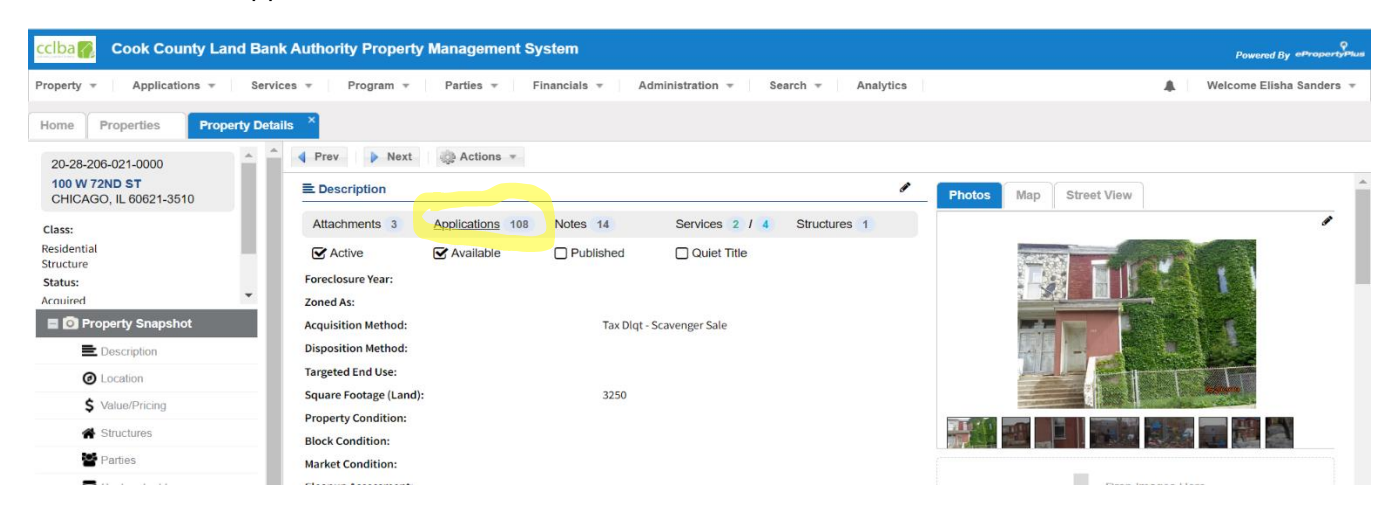

- You have the option to bulk edit if there is more than one application or individually.
  - You'll see all the applications submitted, you only need to change the status on the "Offer Application".

|                                 |                                                                                                    |   |         |          |                |               |                   |                                      |                        |                        |                          |               |                            | -                      |  |
|---------------------------------|----------------------------------------------------------------------------------------------------|---|---------|----------|----------------|---------------|-------------------|--------------------------------------|------------------------|------------------------|--------------------------|---------------|----------------------------|------------------------|--|
| cclba 🚺 Coo                     | Cloa 💋 Cook County Land Bank Authority Property Management System                                        |   |         |          |                |               |                   |                                      |                        |                        | Powered By ePropertyPlus |               |                            |                        |  |
| Property v A                    | roperty v Applications v Services v Program v Parties v Financials v Administration v Search v Analytics |   |         |          |                |               |                   |                                      |                        |                        |                          |               | A Welcome Elisha Sanders 🔻 |                        |  |
| Home Proper                     | Home Properties Property Details ×                                                                       |   |         |          |                |               |                   |                                      |                        |                        |                          |               |                            |                        |  |
| 20-28-206-021-0                 | 0000                                                                                                    |   | Appl    | licatior | ıs             |               |                   |                                      |                        |                        |                          |               |                            |                        |  |
| 100 W 72ND ST<br>CHICAGO, IL 60 | -<br>0621-3510                                                                                           | I | ې<br>پې | Actions  |                |               |                   |                                      |                        |                        |                          |               |                            |                        |  |
| Class:                          | Residential                                                                                              | l |         |          | Applicat ion # | Submiss ion # | Party #           | Applicant Name                       | Applicant<br>Type      | Туре                   | Status                   | Date Received | Date Submitted ↓           | External<br>Submission |  |
| Status:<br>Inventory Type:      | Acquired<br>Residential Home                                                                             | l |         | •        | 48633          | 47769         |                   | Legit Home Buyers                    | Organization           | Initial<br>Application | Submitted                | 04/18/2024    | 04/18/2024                 | Y *                    |  |
|                                 |                                                                                                    | l |         | •        | 48584          | 47720         |                   | Christine Henderson                  | Person                 | Offer<br>Application   | Under<br>Review          | 04/17/2024    | 04/17/2024                 | Y                      |  |
|                                 |                                                                                                    |   | •       | 48564    | 47700          |               | Legit Home Buyers | Organization                         | Initial<br>Application | Denied                 | 04/17/2024               | 04/17/2024    | Y                          |                        |  |
| - O Property Sr                 | tion                                                                                                    |   |         | •        | 48504          | 47640         |                   | Lieberman properties& relocation LLC | Organization           | Offer<br>Application   | Submitted                | 04/16/2024    | 04/16/2024                 | Y                      |  |

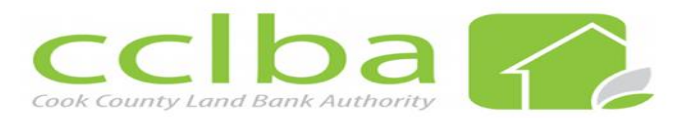

• For bulk edit, check the boxes to the left of the application number.

| Home Properties Proper                           | rty Detail | ls ×  |         |                   |               |         |                                      |                   |                        |           |               |                  |                        |
|--------------------------------------------------|------------|-------|---------|-------------------|---------------|---------|--------------------------------------|-------------------|------------------------|-----------|---------------|------------------|------------------------|
| 20-28-206-021-0000                               | <b>A</b>   | Appl  | ication | IS                |               |         |                                      |                   |                        |           |               |                  |                        |
| 100 W 72ND ST<br>CHICAGO, IL 60621-3510          |            | ্টে A | ctions  | Ŧ                 |               |         |                                      |                   |                        |           |               |                  |                        |
| Class:                                           |            |       |         | Applicat<br>ion # | Submiss ion # | Party # | Applicant Name                       | Applicant<br>Type | Туре                   | Status    | Date Received | Date Submitted ↓ | External<br>Submission |
| Structure<br>Status:                             |            |       | -       | 48633             | 47769         |         | Legit Home Buyers                    | Organization      | Initial<br>Application | Submitted | 04/18/2024    | 04/18/2024       | Y                      |
| Acquired                                         | •          |       | 7       | 48584             | 47720         |         | Christine Henderson                  | Person            | Offer<br>Application   | Submitted | 04/17/2024    | 04/17/2024       | Y                      |
| E Description                                    |            |       | •       | 48564             | 47700         |         | Legit Home Buyers                    | Organization      | Initial<br>Application | Denied    | 04/17/2024    | 04/17/2024       | Y                      |
| <ul><li>Occation</li><li>Value/Pricing</li></ul> | - [        |       | -       | 48504             | 47640         |         | Lieberman properties& relocation LLC | Organization      | Offer<br>Application   | Submitted | 04/16/2024    | 04/16/2024       | Y                      |

• Click on Actions>Bulk Edit and the screen below will appear.

| Property v Applications v               | Servi      | ices 🔻 | Pr      | ogram 🔻           | Par | ties 💌 Financials 💌                                     | Admin                 | istration 💌 Search                                    | <ul> <li>Analytic</li> </ul> |         |               | A Welcom         | e Elisha Sanders       | w. |
|-----------------------------------------|------------|--------|---------|-------------------|-----|---------------------------------------------------------|-----------------------|-------------------------------------------------------|------------------------------|---------|---------------|------------------|------------------------|----|
| Home Properties Pro                     | perty Deta | uils × |         |                   |     | Bulk Edit Applications                                  |                       |                                                       |                              | 8       |               |                  |                        |    |
| 20-28-206-021-0000                      |            | Арр    |         |                   |     | Save                                                    |                       |                                                       |                              |         |               |                  |                        |    |
| 100 W 72ND ST<br>CHICAGO, IL 60621-3510 |            | 0      | Actions |                   |     |                                                         |                       |                                                       |                              | *       |               |                  |                        |    |
| Class:                                  |            |        |         | Applicat<br>ion # | Sul | Select the field you want<br>selected field/values will | to edit a<br>be updat | nd enter/select new value<br>ed on the 2 applications | es. The<br>selected          | tus     | Date Received | Date Submitted ↓ | External<br>Submission |    |
| Residential<br>Structure                |            |        | •       | 48633             | 477 | Status:                                                 |                       | Select                                                | Ŧ                            | mitted  | 04/18/2024    | 04/18/2024       | Υ                      |    |
| Status:                                 | -          |        |         |                   |     | Board Approval Needed:                                  |                       | Select                                                | Ŧ                            |         |               |                  |                        |    |
| E O Property Snapshot                   |            |        |         |                   | 477 | Board Action:                                           |                       | Select                                                | Ŧ                            | mittea  |               |                  | Ŷ                      |    |
| E Description                           |            |        | •       | 48564             | 477 | Board Action Date:                                      |                       |                                                       | 111                          | lied    | 04/17/2024    | 04/17/2024       | Υ                      |    |
| O Location                              |            |        |         |                   | 470 | Offer Type:                                             |                       | Select                                                | Ŧ                            |         |               |                  |                        |    |
| \$ Value/Pricing                        |            |        |         |                   | 470 | Offer Amount:                                           |                       |                                                       |                              | mitted  |               |                  | т                      |    |
| A Structures                            |            |        | -       | 48431             | 475 | response email?:                                        | Select                |                                                       | Ŧ                            | lied    | 04/12/2024    | 04/12/2024       | Y                      |    |
| Parties                                 |            |        |         |                   | 470 | Holiday Property -                                      | Select                |                                                       | Ŧ                            |         | 0.4/40/0004   | 04400004         | ~                      |    |
| Custom Fields                           |            |        |         |                   | 475 | Was the \$215 Application                               | Soloct                |                                                       | -                            | loved   | 04/12/2024    | 04/12/2024       | T                      |    |
| Property Planning                       |            |        | •       | 48415             | 475 | Fee Paid?:                                              | Select                |                                                       | ÷                            | roved   | 04/12/2024    | 04/12/2024       | Υ                      |    |
| C Services                              |            |        |         | 40007             | 479 | Holiday Property - Tract<br>Search Received:            | Select                |                                                       | Ŧ                            | -       | 04/05/2024    | 04/05/2024       | V                      |    |
| Applications                            |            |        |         |                   | 473 | Holiday Property -                                      | Coloct                |                                                       |                              | Implet  | 04/05/2024    | 04/05/2024       | T                      |    |
| \$ Financials                           |            |        | •       | 48161             | 472 | Applicant Vetted By                                     | Select                |                                                       | Application                  | - mplet | 04/02/2024    | 04/02/2024       | Y                      |    |
| P Notes                                 |            |        |         |                   | 170 |                                                         |                       |                                                       | Application                  |         |               |                  |                        |    |
|                                         |            |        |         |                   | 4/2 |                                                         |                       |                                                       | Initial                      |         |               | 04/01/2024       | Ý                      |    |

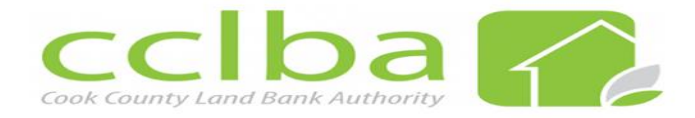

• Click on Status>choose Under Review from the drop-down menu and save.

| cciba                             |       |         |                   |            |                                                                        |                                                              |                             |         |               |                  |                        |
|-----------------------------------|-------|---------|-------------------|------------|------------------------------------------------------------------------|--------------------------------------------------------------|-----------------------------|---------|---------------|------------------|------------------------|
| Property * Applications * Service | ces 🔻 | Pn      | ogram 👻           | Par        | ties 👻 🛛 Financials 👻 🛛 Adm                                            | inistration 👻 🕴 Search 🤋                                     | Analytics                   |         |               | 🥼 🛛 Welcom       | e Elisha Sanders 🔻     |
| Home Properties Property Deta     | ils × |         |                   |            | Bulk Edit Applications                                                 |                                                              | G                           |         |               |                  |                        |
| 20-28-206-021-0000                | Арр   |         |                   |            | J Save                                                                 |                                                              |                             |         |               |                  |                        |
| CHICAGO, IL 60621-3510            | 0     | Actions |                   |            |                                                                        |                                                              |                             |         |               |                  |                        |
| Class:                            |       |         | Applicat<br>lon # | Sui<br>Ion | Select the field you want to edit<br>selected field/values will be upd | and enter/select new values<br>ated on the 2 applications se | . The<br>elected            | tus     | Date Received | Date Submitted 4 | External<br>Submission |
| Structure                         |       | •       | 48633             | 477        | Status:                                                                | Select<br>Closed                                             | ~                           | mitted  | 04/18/2024    | 04/18/2024       | Y ^                    |
| Acquired                          |       |         | 48584             | 477        | Board Action:                                                          | Denied<br>Holiday Property - Under                           |                             | mitted  | 04/17/2024    | 04/17/2024       | Y                      |
| E Description                     |       | •       | 48564             | 477        | Board Action Date:<br>Offer Type:                                      | Review<br>Holiday Winner                                     | 1.1                         | hied    | 04/17/2024    | 04/17/2024       | Y                      |
| Location                          |       |         | 48504             | 476        | Offer Amount:                                                          | Incomplete<br>Not Awarded                                    |                             | mitted  | 04/16/2024    | 04/16/2024       | Υ                      |
| A Structures                      |       | •       | 48431             | 475        | Was the Applicant sent a<br>response email?: Select                    | . Resubmission Requested                                     |                             | hied    | 04/12/2024    | 04/12/2024       | Y                      |
| Parties                           |       | -       | 48426             | 475        | Holiday Property -<br>Application Status:                              | Sale in Process                                              |                             | roved   | 04/12/2024    | 04/12/2024       | Y                      |
| Property Planning                 |       | -       | 48415             | 475        | Was the \$215 Application Select Select                                | Under Review                                                 |                             | roved   | 04/12/2024    | 04/12/2024       | Y                      |
| ¢ Services                        |       | -       | 48237             | 473        | Holiday Property - Tract<br>Search Received:                           | Withdrawn                                                    | Y                           | mplet   | 04/05/2024    | 04/05/2024       | Y                      |
| Applications     S Financials     |       | -       | 48161             | 472        | Applicant Vetted By Select                                             | L                                                            | Ŧ                           | mplet   | 04/02/2024    | 04/02/2024       | Y                      |
| P Notes                           |       | 911     | 48121             | 472        | 57 Jaime Canty                                                         | Person                                                       | Application e<br>Initial Ir | complet | 04/01/2024    | 04/01/2024       | Y Ŧ                    |

• To edit individually click on the icon to the left of the application number.

| cclba                                   | Iba 🜠 Cook County Land Bank Authority Property Management System                                                                  |         |                       |                  |         |                                      |                   |                        |           |               |                  |                        |
|-----------------------------------------|----------------------------------------------------------------------------------------------------|---------|-----------------------|------------------|---------|--------------------------------------|-------------------|------------------------|-----------|---------------|------------------|------------------------|
| Property v Applications v Serv          | perty 🔻 Applications 👻 Services 👻 Program 👻 Parties 👻 Financials 👻 Administration 👻 Search 👻 Analytics 🌲 Welcome Elisha Sanders 👻 |         |                       |                  |         |                                      |                   |                        |           |               |                  |                        |
| Home Properties Property Details ×      |                                                                                                    |         |                       |                  |         |                                      |                   |                        |           |               |                  |                        |
| 20-28-206-021-0000                      | App                                                                                                    | licatio | าร                    |                  |         |                                      |                   |                        |           |               |                  |                        |
| 100 W 72ND ST<br>CHICAGO, IL 60621-3510 | - (j)<br>- (j)                                                                                                    | Actions |                       |                  |         |                                      |                   |                        |           |               |                  |                        |
| Class:                                  |                                                                                                    |         | Applicat<br>ion #     | Submiss<br>ion # | Party # | Applicant Name                       | Applicant<br>Type | Туре                   | Status    | Date Received | Date Submitted ↓ | External<br>Submission |
| Structure<br>Status:                    |                                                                                                    | •       | 48633                 | 47769            |         | Legit Home Buyers                    | Organization      | Initial<br>Application | Submitted | 04/18/2024    | 04/18/2024       | Y ^                    |
| Acquired                                |                                                                                                    | •       | 48584                 | 47720            |         | Christine Henderson                  | Person            | Offer<br>Application   | Submitted | 04/17/2024    | 04/17/2024       | Y                      |
| Description                             |                                                                                                    | -       | View Applica<br>40004 | tion Details     |         | Legit Home Buyers                    | Organization      | Initial<br>Application | Denied    | 04/17/2024    | 04/17/2024       | Y                      |
| Location     S Value/Pricing            |                                                                                                    |         | 48504                 | 47640            |         | Lieberman properties& relocation LLC | Organization      | Offer<br>Application   | Submitted | 04/16/2024    | 04/16/2024       | Y                      |

Acquisition/UpdatingOfferApplication/April2024

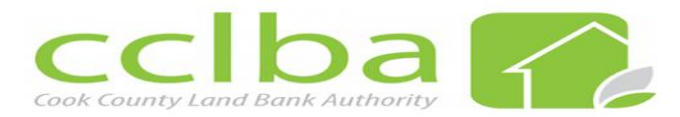

• To the far left click on Details>in the Application Processing Information box you'll go to Status and choose "Under Review" and save.

| cclba                                                                                          | Cook County Land Bank Authority Property Management System                                                  |                                             |  |  |  |  |  |  |  |  |  |
|------------------------------------------------------------------------------------------------|----------------------------------------------------------------------------------------------------|---------------------------------------------|--|--|--|--|--|--|--|--|--|
| Property v Applications v Services v                                                           | Program • Parties • Financials • Administration • S                                                         | arch 👻 Analytics 🌲 Welcome Elisha Sanders 👻 |  |  |  |  |  |  |  |  |  |
| Home Properties Property Details                                                               | Application Details ×                                                                                       |                                             |  |  |  |  |  |  |  |  |  |
| Application #: 48504                                                                           | Save 💠 Reset                                                                                                |                                             |  |  |  |  |  |  |  |  |  |
| Party #:                                                                                       | Application Processing Information                                                                          |                                             |  |  |  |  |  |  |  |  |  |
| Applicant Name:<br>Lieberman properties& relocation LLC<br>Application Type: Offer Application | Date Submitted: 04/16/2024                                                                                  |                                             |  |  |  |  |  |  |  |  |  |
| Status: Submitted                                                                              | Date Received: 04/16/2024                                                                                   |                                             |  |  |  |  |  |  |  |  |  |
| Application Snapshot       Details                                                             | Submission #: 47640<br>Workflow Type:                                                                       |                                             |  |  |  |  |  |  |  |  |  |
| Applicants     Submission                                                                      | Status: Submitted  Avarded Closed                                                                           |                                             |  |  |  |  |  |  |  |  |  |
| Checklist                                                                                      | Offer Amount: Denied                                                                                        |                                             |  |  |  |  |  |  |  |  |  |
| Notifications                                                                                  | Offer Type: Holiday Property - Under Review<br>Board Approval Needed: Holiday Winner<br>Incomplete          |                                             |  |  |  |  |  |  |  |  |  |
| Attachments                                                                                    | Board Action: Not Awarded                                                                                   |                                             |  |  |  |  |  |  |  |  |  |
| History     Application Submission History                                                     | Board Action Date: Resubmission Requested<br>Resubmitted<br>Sale in Process<br>Application Processing Custi |                                             |  |  |  |  |  |  |  |  |  |
|                                                                                                | Was the Applicant sent a     Under Review       Holiday Property - Applic;     Withdrawn                    | v<br>v                                      |  |  |  |  |  |  |  |  |  |

• You have successfully changed the status of an Offer Application!